# Konfiguration und Fehlerbehebung für ein extrem zuverlässiges URWB-Netzwerk (Point to Multi Point)

# Inhalt

Einleitung Voraussetzungen Verwendete Komponenten Konfigurieren Netzwerkdiagramm Konfigurationen Überprüfung Verwenden von SSH Verwenden von FMQuadro Fehlerbehebung Verstecktes Knotenproblem Token-Tracker deaktivieren

# Einleitung

Dieses Dokument beschreibt die Einrichtung einer Point-to-Multipoint-Topologie für Cisco Ultra-Reliable Wireless Backhaul (CURWB). Es bietet eine schrittweise Anleitung zur Konfiguration und Fehlerbehebung eines Point-to-Multipoint (PMP) Ultra Reliable Wireless Backhaul (URWB)-Netzwerks mithilfe der Webbenutzeroberfläche.

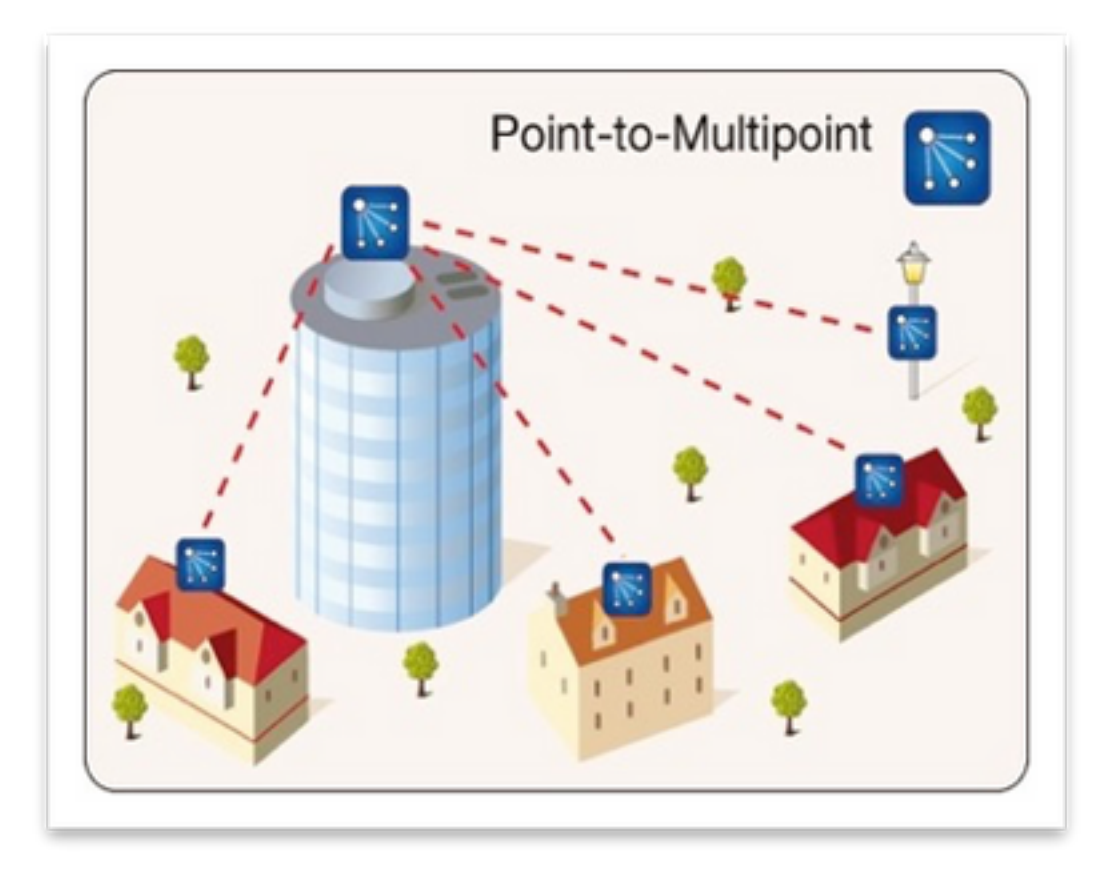

### Voraussetzungen

### Verwendete Komponenten

- 1.1 x Laptop/PC
- 2. 4 x PoE-Injektoren 24 V Gleichstrom (FM-POE-STD)
- 3. 1 PoE-Injector 48-VDC (FM-POE-STD-GBIT)/PoE-Switch
- 4. 4x FlüssigkeitsMesh-Transceiver, der als untergeordneter Transceiver verwendet wird (in diesem Artikel wird FM1200V verwendet), ist es möglich, einen Point-to-Multipoint-Netzwerk zu erstellen, beginnend mit zwei untergeordneten Funkmodulen, die einer übergeordneten Funkeinheit zugeordnet sind.
- 5. 1x FlüssigkeitsMesh-Transceiver zur Verwendung als übergeordneter Transceiver (in diesem Artikel wird FM3200 verwendet)

Die Informationen in diesem Dokument beziehen sich auf Geräte in einer speziell eingerichteten Testumgebung. Alle Geräte, die in diesem Dokument benutzt wurden, begannen mit einer gelöschten (Nichterfüllungs) Konfiguration. Wenn Ihr Netzwerk in Betrieb ist, stellen Sie sicher, dass Sie die möglichen Auswirkungen aller Befehle verstehen.

# Konfigurieren

### Netzwerkdiagramm

Eine Funkeinheit am Aggregationspunkt, die normalerweise dem Kernnetzwerk am nächsten liegt, wird als MASTER-Funkmodul oder Mesh-End festgelegt. Das Mesh End fungiert als Gateway zwischen dem Wireless-Netzwerk von FluidMesh und dem kabelgebundenen Core-Netzwerk.

Der Mesh Point fungiert als Remote-/untergeordnete Funkeinheit, die normalerweise auf ein Mesh-End oder einen anderen Mesh-Point zurückzeigt, wenn der PMP auf das Mesh-End verweist.

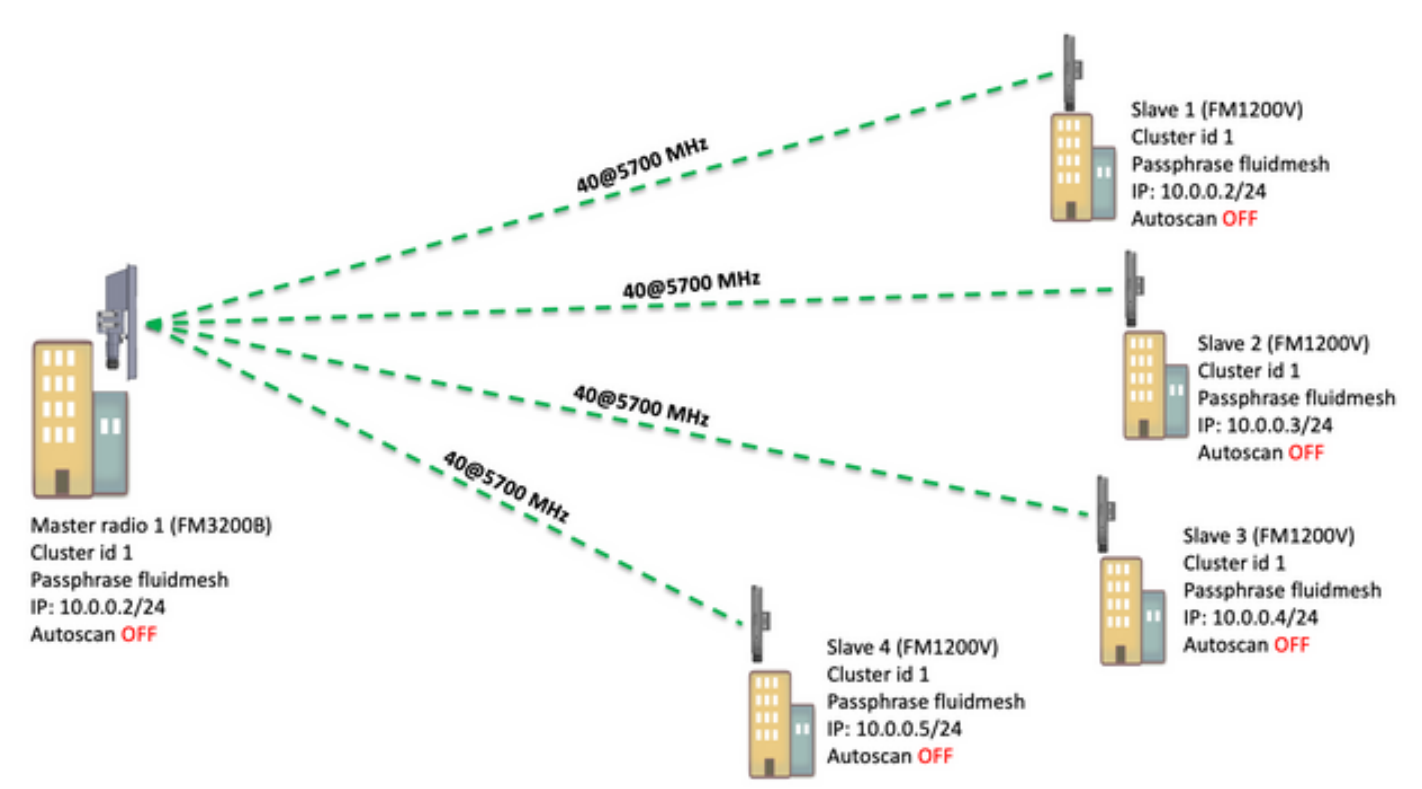

Point to Multi Point (PMP) kann auf folgenden Geräten konfiguriert werden: FM1200, FM3200E, FM3200B, FM4200M, FM4200F, FM3500E, FM4500M und FM4500F

In diesem Beispiel wird kein Bandbreiten-Plugin verwendet, sodass die Bandbreite für den FM3200B auf 15 MB und für den FM1200V auf 2 MB begrenzt wird.

#### Konfigurationen

1. Entpacken Sie die Funkmodule, und schalten Sie sie ein, wie im Bild gezeigt:

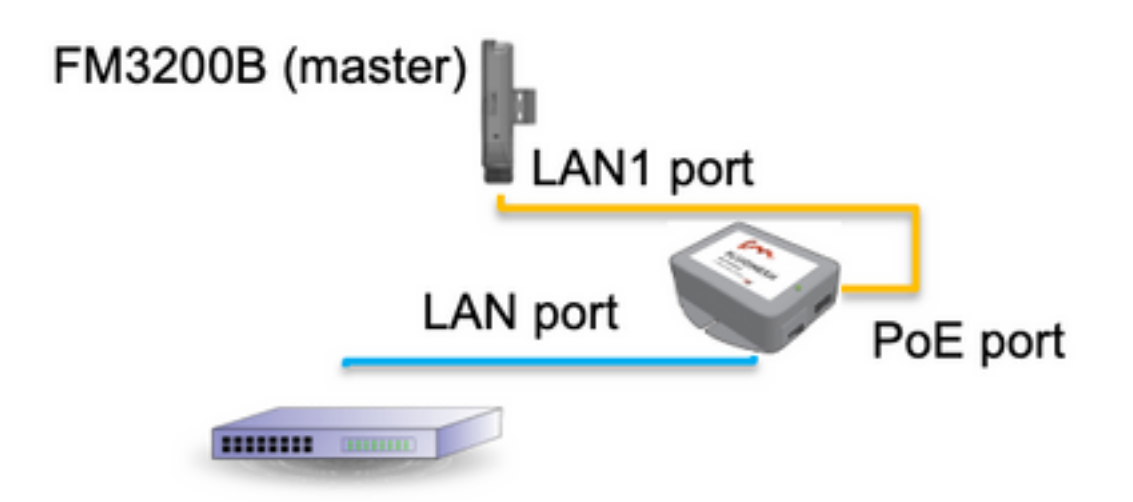

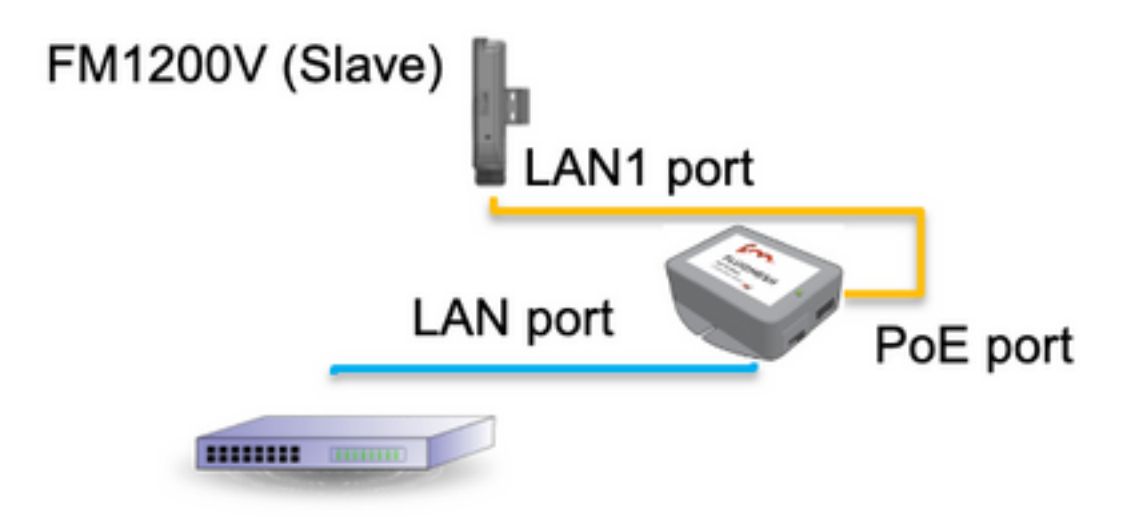

Der LAN-Port des PoE-Injectors geht zum Endgerät (PC/Laptop), und der PoE-Port am PoE-Injector geht zum LAN1-Port des FM1200V/FM3200B.

Stellen Sie sicher, dass Sie eine Firmware-Aktualisierung für alle Funkmodule durchführen, die die neueste Firmware-Version verwenden, bevor Sie mit der Konfiguration beginnen.

2. Melden Sie sich bei der Webbenutzeroberfläche des übergeordneten Radios mit Standardanmeldeinformationen (admin/admin) an, lautet die Standard-IP-Adresse 192.168.0.10/24.

| New Tab               | × 📃                                      |
|-----------------------|------------------------------------------|
| <ul><li>↔ G</li></ul> | 192.168.0.10                             |
|                       | 192.168.0.10 - Fluidmesh VOLO - 0-35-140 |
|                       | 9 192.168.0.10 - Google Search           |
|                       |                                          |
|                       |                                          |

- 3. Wenn die Funkmodule zum ersten Mal eingeschaltet werden, wird ein Lizenzvertrag mit der Option zur Auswahl des Landes angezeigt. Sie müssen die Lizenzvereinbarung lesen und akzeptieren und das Land auswählen, in dem die Funkgeräte bereitgestellt werden. Durch die Auswahl des falschen Landes kann die Einheit nicht verwendet werden. Sobald Sie die Lizenzvereinbarung akzeptiert haben, können Benutzer entscheiden, ob sie die Einheit über die klassische Webschnittstelle oder die Webschnittstelle des Assistenten konfigurieren möchten.
- 4. Wählen Sie "classic", um die Parameter manuell über die klassische webbasierte Benutzeroberfläche zu konfigurieren.
- 5. Navigieren Sie auf der übergeordneten Funkeinheit (FM3200B) zum Modus Allgemein, und wählen Sie als Modus "Mesh End" aus.

Ändern Sie vor dem Einschalten die IP-Adresse/Netzmaske des Funkmoduls, und konfigurieren Sie die Remote-Funkmodule. Beispiel: 10.0.0.1/24. Klicken Sie abschließend auf Speichern.

| ahaha                              | Tower-1-D1-XXX 3                                                                                                    | 3200 Configurator                                     |
|------------------------------------|----------------------------------------------------------------------------------------------------|-------------------------------------------------------|
| CISCO                              | 5.0.41.146 - MES                                                                                                    | SH END MODE                                           |
| ULTRA RELIABLE                     | FIPS 140-2 MO                                                                                                    | DE ENABLED                                            |
| WIRELESS BACKHAUL                  | Tue Jul 5 13:44:                                                                                                    | 01 CEST 2022                                          |
| RACER <sup>114</sup> Offline       | AFNERAL MARE                                                                                                    |                                                       |
| MONITOR <sup>114</sup> On-Premises | GENERAL MODE                                                                                                    |                                                       |
|                                    | General                                                                                                    | Mode                                                  |
| FM-QUADRO ···                      | Select MESH END mode if you are installing this Tower-1<br>to a wired network (i.e. LAN).                             | -D1-XXX 3200 at the head end and connecting this unit |
| GENERAL SETTINGS                   |                                                                                                    | Obridge                                               |
| - general mode                     | Mode:                                                                                                    | mach point                                            |
| - wireless radio                   |                                                                                                    |                                                       |
| - antenna alignment and stats      |                                                                                                    | <ul> <li>mesh end</li> </ul>                          |
| - spectral analysis                | Prodigy                                                                                                    | Version                                               |
| NETWORK CONTROL                    | Select the Prodigy protocol version. Please note the Prod<br>make sure to use the same Prodicy version for the entire | figy 1.0 is NOT compatible with Prodigy 2.0. Please   |
| - ping softdog                     | mane and to use an serie rivery remoting the series                                                                   | O Bradiau 1.0                                         |
| - advanced tools                   | Protocol:                                                                                                    | Prodigy 1.0                                           |
| ADVANCED SETTINGS                  |                                                                                                    | Prodigy 2.0                                           |
| - advanced radio settings          | LAN Para                                                                                                    | ameters                                               |
| - ethernet settings                | Local IP-                                                                                                    | 10.0.0.1                                              |
| - static routes                    | 2000 H .                                                                                                    | 10.0.0.1                                              |
| - whitelist / blacklist            | Local Netmask:                                                                                                    | 255.255.255.0                                         |
| - multicast                        |                                                                                                    |                                                       |
| - snmp                             | Default Gateway:                                                                                                    |                                                       |
| - radius                           |                                                                                                    |                                                       |
| - ntp                              | Local Dns 1:                                                                                                    |                                                       |
| - I2tp configuration               | Local Day 2-                                                                                                    |                                                       |
| - vian settings                    | Local Dris 2.                                                                                                    |                                                       |
| - Fluidity <sup>TM</sup>           |                                                                                                    |                                                       |
| - misc settings                    | Baset                                                                                                    | Sava                                                  |
| MANAGEMENT SETTINGS                | Reset                                                                                                    | Save                                                  |
| - view mode settings               |                                                                                                    |                                                       |
| - remote access                    |                                                                                                    |                                                       |
|                                    |                                                                                                    |                                                       |

6. Navigieren Sie zum Wireless-Funkmodul (unter "Allgemeine Einstellungen"). Von dieser Seite aus kann der Benutzer eine Funkeinheit für den Betrieb auf 295 Carrier-Frequenzen einrichten und eine Kanalbreite zwischen 5 MHz für Verbindungen mit niedrigerem Durchsatz oder 40 MHz für Verbindungen mit hohem Durchsatz festlegen.

| ULTRA RELIABLE<br>WIRELESS BACKHAUL            | Tower-1-D1-XXX 3200 Configurator<br>5.0.41.146 - MESH END MODE<br>FIPS 140-2 MODE ENABLED<br>Tue Jul 5 13:46:08 CEST 2022                                                       |
|------------------------------------------------|----------------------------------------------------------------------------------------------------|
| RACER™ Offline                                 | WIRELESS RADIO                                                                                                    |
| FM-QUADRO <sup>TM</sup>                        | Wireless Settings                                                                                                    |
| CENEDAL RETTINCE                               | "Shared Passphrase" is an alphanumeric string (e.g. "mysecurecamnet") that indentifies your network. It MUST<br>be the same for all the FM units belonging to the same network. |
| - general mode                                 | Shared Passphrase: fluidmesh                                                                                                    |
| wireless radio     antenna alignment and stats | Country: UNITED STATES V                                                                                                    |
| - spectral analysis                            | In order to establish a wireless connection between FM units, they need to be operating on the same frequency.                                                                  |
| - ping softdog                                 | Radio Settings                                                                                                    |
| - advanced tools                               | Frequency (MHz): 5700 V                                                                                                    |
| - advanced radio settings                      | Channel Width (MHz): 40 V                                                                                                    |
| - ethernet settings<br>- static routes         |                                                                                                    |
| - whitelist / blacklist                        | Reset Save                                                                                                    |
| - multicast<br>- snmp                          |                                                                                                    |

Wählen Sie eine Frequenz mit einer Kanalbreite ex, 5700 MHz aus der Liste mit einer Kanalbreite von 40 MHz aus, und stellen Sie sicher, dass die lokalen und die Remote-Funkmodule dieselbe Passphrase, Frequenz/Kanalbreite verwenden und sich im gleichen Subnetz befinden, sobald Sie mit einem Klick auf Speichern befinden.

| Breite | Datenrate  | Durchsatz       |
|--------|------------|-----------------|
| 5 MHz  | 37 Mbit/s  | 20 Mbit/s       |
| 10 MHz | 75 Mbit/s  | 45 Mbit/s       |
| 20 MHz | 150 Mbit/s | 90 Mbit/s       |
| 40 MHz | 300 Mbit/s | 150-190 Mbit/s* |
| 80 MHz | 866 Mbit/s | 500 Mbit/s**    |

Die genannten Durchsatzraten befinden sich unter idealen Bedingungen. Der tatsächliche Durchsatz kann je nach Umgebungsbedingungen variieren.

\*150 Mbit/s mit FM1200V und dem Gigabit-Plugin. 190 Mbit/s bei Verwendung der Serien FM3200/4200/3500/4500.

\*\*500 Mbit/s nur bei Verwendung der Serie FM3500/4500.

7. Navigieren Sie zur "erweiterten Funkeinstellung", um den Funkmodus mit FluidMAX Cluster ID "1" als "MASTER" festzulegen, und stellen Sie dann die Übertragungsleistung ein. Das Ziel ist, eine Signalstärke zwischen -45 dBm und -55 dBm zu haben. Klicken Sie abschließend auf Speichern.

| alada                            | Tower-1-D1-XXX 3200 Configurator                                                                                                    |  |
|----------------------------------|----------------------------------------------------------------------------------------------------|--|
| CISCO.                           | 5.0.41.140 - MESH END MODE                                                                                                    |  |
| WIRELE<br>connected to dashboa   | Tue Jul 5 13:50:26 CEST 2022                                                                                                    |  |
| ACER <sup>1M</sup> Server.       | ADVANCED RADIO SETTINGS                                                                                                    |  |
| ONITOR <sup>18</sup> On-Premises |                                                                                                    |  |
| M-QUADRO*                        | FluidMAX <sup>™</sup> Management                                                                                                    |  |
| INFRAL SETTINGS                  | Force the FluidMAX <sup>™</sup> operating mode of this unit. If the operating mode is Master/Slave a FluidMAX Cluster ID<br>can be set. If the FluidMAX Autoscan is enabled, the Slave units will scan the frequencies to associate with the<br>Master with the same Cluster ID. In this case, the frequency selection on the Slaves will be disabled. |  |
| aeneral mode                     | Radio Mode: MASTER                                                                                                    |  |
| vireless radio                   |                                                                                                    |  |
| interess faulto                  | FluidMAX Cluster ID: 1                                                                                                    |  |
| interna alignment and stats      | Max TY Bower                                                                                                    |  |
| spectral analysis                | Max 1A Power Select the movie source that the radio shall use to transmit. The Ebidmenth TDC (Transmit Downs Control) will                                                                                                    |  |
| ping softdog                     | automatically select the optimum transmission power according to the channel condition while not exceeding th<br>MAX TX Power parameter. Note: in Europe TPC is automatically enabled.                                                                                                    |  |
| dvanced tools                    | Select TX Max Power: AUTO                                                                                                    |  |
| VANCED SETTINGS                  |                                                                                                    |  |
| dvanced radio settings           | Select Antenna Gain: NOT SELECTED V                                                                                                    |  |
| thernet settings                 |                                                                                                    |  |
| tatic routes                     | Data Packet Encryption                                                                                                    |  |
| whitelist / blacklist            | Enable AES to cypher all wireless traffic. This setting must be the same on all the Fluidmesh units.                                                                                                    |  |
| nulticast                        |                                                                                                    |  |
| inmp                             | Enable AES: Disabled                                                                                                    |  |
| adius                            | Maximum link length                                                                                                    |  |
| ntp                              | maximum mix lengui                                                                                                    |  |
| 2tp configuration                | Insert the length of the longest link in the net, or let the system select an optimal value.                                                                                                    |  |
| vian settings                    | Automatic: 🗹                                                                                                    |  |
| Fluidity**                       |                                                                                                    |  |
| nisc settings                    | Distance:                                                                                                    |  |
| NAGEMENT SETTINGS                | Unit: O Km Miles                                                                                                    |  |
| iew mode settings                |                                                                                                    |  |
| emote access                     |                                                                                                    |  |
| irmware upgrade                  | Cancel Save                                                                                                    |  |
| nanace objetice                  |                                                                                                    |  |
| nanage prog-ma                   |                                                                                                    |  |

8. Wenn ein Benutzer Änderungen an einer Seite vornimmt und auf "Speichern" klickt, wird oben auf der Seite eine Meldung angezeigt, dass Sie die Änderungen erst dann übernehmen müssen, wenn Sie alle Änderungen an dieser Seite vorgenommen haben. Klicken Sie auf jeder Seite auf Speichern. Natürlich können Benutzer auch alle Änderungen verwerfen oder überprüfen. Wenden Sie nach der Konfiguration der allgemeinen Einstellungen (allgemeiner Modus und Wireless-Funkmodul) die Konfiguration an, die einen Neustart des Funkmoduls bewirkt.

Configuration contains changes. Apply these changes? Apply Discard Review

9. Melden Sie sich bei der Webbenutzeroberfläche des ersten untergeordneten Radios mit Standardanmeldeinformationen (admin/admin) an, lautet die Standard-IP-Adresse 192.168.0.10/24.

| - ⇒ C | 192.168.0.10                             |
|-------|------------------------------------------|
|       | 192.168.0.10 - Fluidmesh VOLO - 0-35-140 |
|       | 9 192.168.0.10 - Google Search           |

10. Wählen Sie "classic", um die Parameter manuell über die klassische webbasierte Benutzeroberfläche zu konfigurieren.

11. Navigieren Sie im untergeordneten Funkmodul (FM1200V) zum allgemeinen Modus, und wählen Sie "Mesh Point" als Modus aus. Klicken Sie anschließend auf Save (Speichern).

| CER™ Offline GENERAL MODE                                                                                                    |                                                                                                    |  |
|----------------------------------------------------------------------------------------------------|----------------------------------------------------------------------------------------------------|--|
| ONITOR <sup>TM</sup> On-Premises                                                                                                    |                                                                                                    |  |
| General General                                                                                                    | Mode                                                                                                    |  |
| Select MESH POINT mode if you are attaching an IP edg<br>Tower-1-D1-XXX 3200 or if you are using this unit as a rel                  | e device (i.e. network camera, encoder, etc.) to this<br>ay point in the mesh network.                                                                                           |  |
| NERAL SETTINGS                                                                                                    | O bridge                                                                                                    |  |
| eneral mode Mode:                                                                                                    | mesh point                                                                                                    |  |
| ireless radio                                                                                                    | mesh end                                                                                                    |  |
| Itenna alignment and stats                                                                                                    | Version                                                                                                    |  |
| pectral analysis                                                                                                    | and a la MAT compatible with Dender 2.0. Street                                                                                                    |  |
| TWORK CONTROL. Select the Prodigy protocol version. Please note the Prod<br>make sure to use the same Prodigy version for the entire | Select the Prodigy protocol version. Please note the Prodigy 1.0 is NOT compatible with Prodigy 2.0. Please<br>make sure to use the same Prodigy version for the entire network. |  |
| ing softdog                                                                                                    | O Prodigy 1.0                                                                                                    |  |
| dvanced tools Protocol:                                                                                                    | Proviny 2.0                                                                                                    |  |
| WANCED SETTINGS                                                                                                    | Produgy 2.0                                                                                                    |  |
| Ivanced radio settings LAN Para                                                                                                    | LAN Parameters                                                                                                    |  |
| hernet settings Local IP:                                                                                                    | 10.0.0.2                                                                                                    |  |
| atic routes                                                                                                    |                                                                                                    |  |
| hitelist / blacklist Local Netmask:                                                                                                  | 255.255.255.0                                                                                                    |  |
| ulticast                                                                                                    |                                                                                                    |  |
| mp Default Gateway:                                                                                                    |                                                                                                    |  |
| dius                                                                                                    |                                                                                                    |  |
| tp Local Dns 1:                                                                                                    |                                                                                                    |  |
| tp configuration Local Dos 2:                                                                                                    |                                                                                                    |  |
| lan settings                                                                                                    |                                                                                                    |  |
| uidity™                                                                                                    |                                                                                                    |  |
| isc settings Deept                                                                                                    | Sava                                                                                                    |  |
| AGEMENT SETTINGS                                                                                                    | Garo                                                                                                    |  |
| ew mode settings                                                                                                    |                                                                                                    |  |
| emote access                                                                                                    |                                                                                                    |  |
| rmware upgrade                                                                                                    |                                                                                                    |  |

12. Navigieren Sie zu "Advanced Radio Setting", um den Funkmodus mit FluidMAX Cluster ID "1" als "SLAVE" festzulegen und FluidMAX Autoscan zu deaktivieren. schließlich stellen Sie die Übertragungsleistung, das Ziel ist, eine Signalstärke zwischen -45 dBm und -60 dBm, sobald fertig Klicken speichern.

| RACER™ Offline                    | ADVANCED RADIO SETTINGS                                                                                                    |  |
|-----------------------------------|----------------------------------------------------------------------------------------------------|--|
| MONITOR <sup>IM</sup> On-Premises | FluidMAX™ Management                                                                                                    |  |
| FM-QUADRO™                        | Force the FluidMAX <sup>™</sup> operating mode of this unit. If the operating mode is Master/Slave a FluidMAX Cluster ID<br>can be set. If the FluidMAX Autoscan is enabled, the Slave units will scan the frequencies to associate with the<br>Master with the same Cluster ID. In this case, the frequency selection on the Slaves will be disabled. |  |
| - general mode                    | Radio Mode: SLAVE                                                                                                    |  |
| wireless radio                    |                                                                                                    |  |
| antenna alignment and stats       | FluidMAX Cluster ID: 1                                                                                                    |  |
| spectral analysis                 | FluidMAX Autoscan:                                                                                                    |  |
| NETWORK CONTROL                   | May TV Power                                                                                                    |  |
| ping softdog                      | Max 1X Power                                                                                                    |  |
| advanced tools                    | Select the max power that the radio shall use to transmit. The Fluidmesh TPC (Transmit Power Control) will<br>automatically select the optimum transmission power according to the channel condition while not exceeding the                                                                                                    |  |
| ADVANCED SETTINGS                 | MAX TX Power parameter. Note: In Europe TPC is automatically enabled.                                                                                                    |  |
| advanced radio settings           | Select TX Max Power: AUTO V                                                                                                    |  |
| ethernet settings                 | Select Asterna Calas NOT SELECTED                                                                                                    |  |
| static routes                     | Select Antenna Gain: NOT SELECTED                                                                                                    |  |
| whitelist / blacklist             | Data Packet Encryption                                                                                                    |  |
| multicast                         | Enable AES to cycher all wireless traffic. This setting must be the same on all the Eluidmesh units.                                                                                                    |  |
| snmp                              |                                                                                                    |  |
| radius                            | Enable AES: Disabled V                                                                                                    |  |
| ntp                               | Maximum link langth                                                                                                    |  |
| 12tp configuration                | maximum mix rengin                                                                                                    |  |
| vlan settings                     | Insert the length of the longest link in the net, or let the system select an optimal value.                                                                                                    |  |
| Fluidity**                        | Automatic: 🗹                                                                                                    |  |
| misc settings                     |                                                                                                    |  |
| IANAGEMENT SETTINGS               | Distance:                                                                                                    |  |
| view mode settings                | Unit: O Km Miles                                                                                                    |  |
| remote access                     |                                                                                                    |  |
| firmware upgrade                  |                                                                                                    |  |
| manage plug-ins                   | Cancel Save                                                                                                    |  |
| status                            |                                                                                                    |  |

13. Navigieren Sie zum Wireless-Funkmodul (unter "Allgemeine Einstellungen"), und schreiben Sie fluidMesh als Passphrase und 5700 MHz aus der Liste mit einer Kanalbreite von 40 MHz.

| RACER™ Offline                                            | WIRELESS RADIO                                                                                                    |
|-----------------------------------------------------------|----------------------------------------------------------------------------------------------------|
| FM-QUADRO <sup>TM</sup>                                   | Wireless Settings<br>"Shared Passphrase" is an alphanumeric string (e.g. "mysecurecamnet") that indentifies your network. It MUST |
| GENERAL SETTINGS<br>- general mode                        | be the same for all the FM units belonging to the same network. Shared Passphrase: fluidmesh                                      |
| - wireless radio<br>- antenna alignment and stats         | Country: UNITED STATES V                                                                                                    |
| spectral analysis     NETWORK CONTROL     ping softdog    | In order to establish a wireless connection between FM units, they need to be operating on the same frequency. Radio Settings     |
| - advanced tools<br>ADVANCED SETTINGS                     | Frequency (MHz): 5700 V                                                                                                    |
| - advanced radio settings<br>- ethernet settings          | Channel Width (MHz): 40 V                                                                                                    |
| - static routes<br>- whitelist / blacklist<br>- multicast | Reset Save                                                                                                    |

14. wenden Sie die Konfiguration an, die einen Neustart des Funkmoduls bewirkt.

15. Wenden Sie die gleiche Konfiguration auf die übrigen untergeordneten Funkmodule an, d. h. wiederholen Sie die Schritte von 9 bis 14.

Stellen Sie sicher, dass die Remote-Funkmodule im gleichen Subnetz ex, 10.0.0.0/24, aber mit einer anderen IP-Adresse als die restlichen Geräte sind.

16. Nach dem Neustart der Funkmodule müssen diese untergeordneten Knoten mit der übergeordneten Funkeinheit verknüpft werden.

# Überprüfung

Die Leistung des Netzwerks kann mithilfe von FMQuadro oder von SSH validiert und überwacht werden.

#### Verwenden von SSH

SSH an das Mesh-End-Funkmodul mit den Administratoranmeldeinformationen senden und den Befehl ausgeben:

Verwenden des Befehls eng-stats

```
admin@5.0.197.82:~# eng-stats
                     Rx
Kbps:
        Total
                              Tx
                     99
 LAN:
           149
                              50
WLAN:
           216
                     93
                             123
WLAN RX:
00:F1:CA:98:43:78 rate 30 mcs 8 mcs-flags HT40/SGI snr 17 rssi -79 received 211787636 bytes 1932195071 evm 0 0
00:F1:CA:80:50:4D rate 120 mcs 11 mcs-flags HT40/SGI snr 48 rssi -48 received 135646707 bytes 3125323538 evm 12 7
00:F1:CA:80:FF:F0 rate 104 mcs 5 mcs-flags HT20/LGI snr 51 rssi -45 received 150804029 bytes 4159888305 evm 0 0
00:F1:CA:80:FF:F1 rate 180 mcs 12 mcs-flags HT40/SGI snr 53 rssi -43 received 150203220 bytes 20690087 evm 21 18
WLAN TX
00:F1:CA:98:43:78 rate 121 mcs 6 mcs-flags HT40/LGI sent 595488961 failed 454692 bytes 3760693302 retries 601037384 LER 0% PER 0%
00:F1:CA:80:50:4D rate 130 mcs 7 mcs-flags HT20/LGI sent 186838897 failed 107515 bytes 3382563410 retries 101489415 LER 5% PER 0%
00:F1:CA:80:FF:F0 rate 144 mcs 7 mcs-flags HT20/SGI sent 245178544 failed 115850 bytes 513275349 retries 79286256 LER 0% PER 0%
00:F1:CA:80:FF:F1 rate 135 mcs 7 mcs-flags HT40/LGI sent 232129895 failed 121325 bytes 3559511458 retries 91496365 LER 1% PER 0%
Ethernet 1 role:
                           mesh
Ethernet 2 role:
                           down
admin@5.0.197.82:~#
```

Von hier aus können Sie den aktuellen Status aller Wireless-Verbindungen zwischen dem Mesh-Ende und den Mesh-Punkten, Link Error Rate (LER), Packet Error Rate (PER) und auch den aktuellen Durchsatz über Ethernet und Wireless überwachen.

#### Verwenden von FMQuadro

Wenn Sie auf die blaue Linie klicken, die eine Wireless-Verbindung zwischen dem Mesh-Ende und dem Mesh-Punkt darstellt, erhalten Sie einen Überblick über den Zustand der Wireless-Verbindung und den aktuellen Durchsatz.

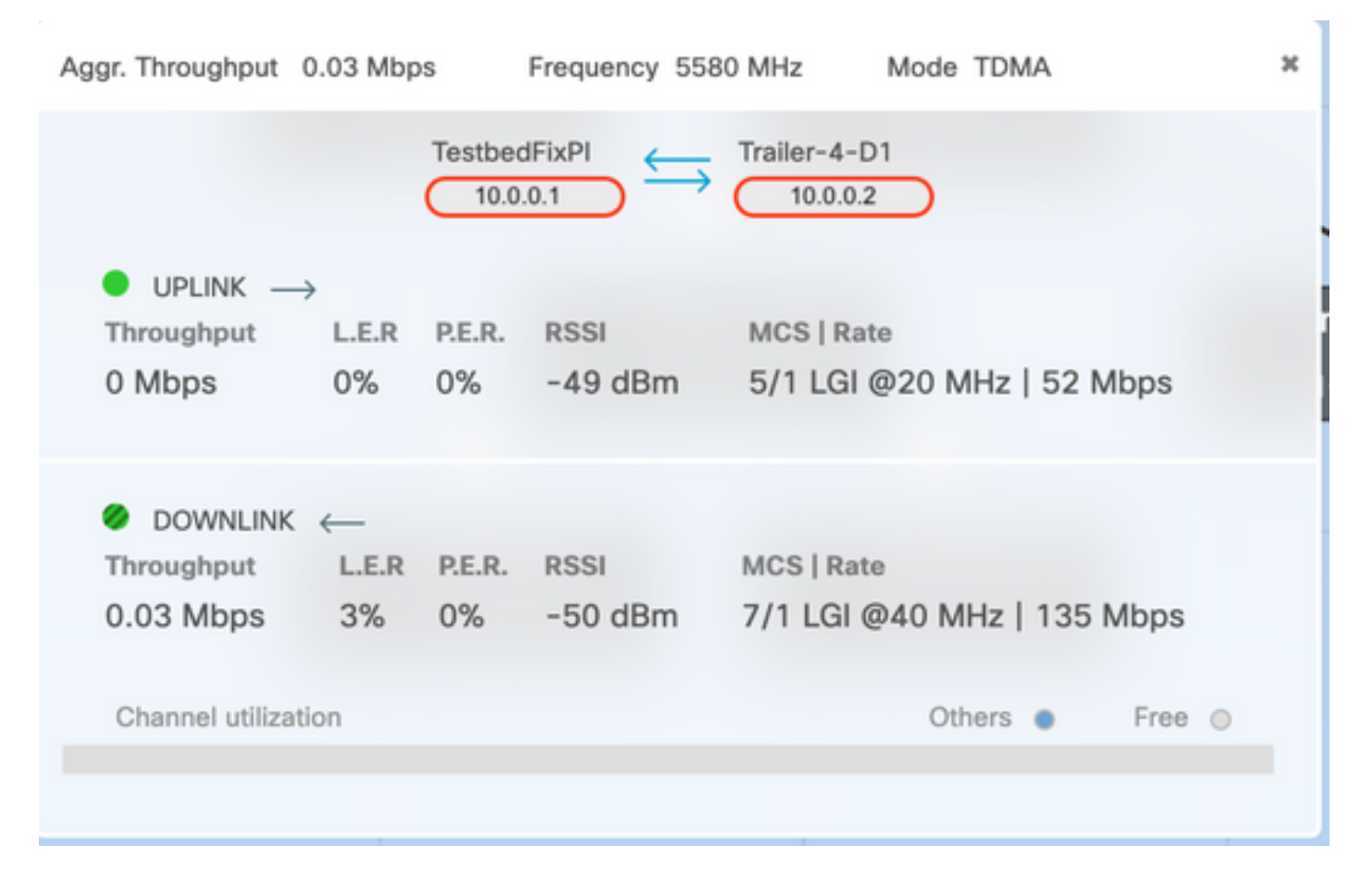

### Fehlerbehebung

#### Verstecktes Knotenproblem

Das versteckte Terminalproblem tritt auf, wenn ein Mesh mit dem Mesh-Ende kommunizieren kann, aber nicht direkt mit anderen Mesh-Points kommunizieren kann, die mit dem Mesh-Ende kommunizieren. Dies führt zu Schwierigkeiten in der Subschicht der mittleren Zugriffskontrolle, da mehrere Funkeinheiten gleichzeitig Datenpakete an das Mesh-Ende senden können. Dies führt zu Interferenzen am Mesh-Ende, sodass kein Paket durchgestellt wird.

Dieses Problem kann auftreten, wenn fluidmax auf dem Cluster aktiviert ist. FluidMax ist eine zum Patent angemeldete Technologie, die von Cisco entwickelt wurde und die die Unterstützung aller verschiedenen Netzwerkarchitekturen (Mesh Network/P2MP) ermöglicht, ohne dass eine Hardwareänderung oder manuelle Softwarekonfiguration erforderlich ist. Die Geräte erkennen automatisch die verwendete Architektur und konfigurieren und passen die Kommunikationsprotokolle entsprechend der bereitgestellten Topologie an. Wird beispielsweise eine Point-to-Multipoint-Einrichtung erkannt, wählt das zum Patent angemeldete FluidMAX-System automatisch die optimale Muttereinheit im Netzwerk und konfiguriert die anderen Geräte als untergeordnete Knoten. Der Benutzer ist nicht verpflichtet, eine manuelle Konfiguration der MASTER- und SLAVE-Rollen vorzunehmen. Für die verschiedenen Rollen im Netzwerk ist keine andere Hardware erforderlich. Dank dieser einzigartigen FluidMesh-Funktion können Sie Ihre Wireless-Infrastruktur von der einfachen Punkt-zu-Punkt-Verbindung bis hin zur stadtweiten Mesh-Bereitstellung ganz einfach aus einer Hand verwalten.

Um das verborgene Terminalproblem zu beheben, konfigurieren Sie das Mesh-Ende in den erweiterten Funkmoduleinstellungen wie in den Schritten 7 und 12 beschrieben als "MASTER" und die Mesh-Punkte als "SLAVE".

#### Token-Tracker deaktivieren

Wenn ein Mesh-Point eine schlechte Verbindung zurück zum Mesh-Ende aufweist, könnte das Mesh-Ende diesen Mesh für einige Zeit blockieren, sodass die Leistung der übrigen Mesh-Punkte nicht beeinträchtigt wird. Um diese Funktion zu deaktivieren, damit das Maschenende keinen Mesh-Punkt blockieren kann, müssen Sie den Token-Tracker deaktivieren, indem Sie diese Befehle am Mesh-Ende eingeben.

fluidmax tktrunk disable

schreiben

Starten Sie erneut

Mit diesem Befehl können Sie überprüfen, ob ein Mesh derzeit blockiert oder blockiert ist, und anschließend Spalte 8 {locking} überprüfen.

#### Fluidmax-Info

admin95.0.197.82:-# fluidmax info IP 3.0.197.82 Master: 3.0.197.82 Version: 9 Working State: P2MP\_MASTER Tower ID: 0 Master Tower ID 0 neigh 3.0.255.240 mac 00:F1:CA:80:FF:F0 age 0.135168075 ett 306 rssi 50 to\_id 0 master 3.0.197.82 count 0 version 9 state P2MP\_SLAVE 3.0.255.241 3.0.80.77 3.8.197.82 3.24.67.128 neigh 3.0.255.241 mac 00:F1:CA:80:FF:F1 age 0.134301082 ett 306 rssi 51 to\_id 0 master 3.0.197.82 count 0 version 9 state P2MP\_SLAVE 3.24.67.120 3.0.80.77 3.0.197.82 3.0.255.240 neigh 3.24.67.120 mac 00:F1:CA:98:43:78 age 0.047123860 ett 306 rssi 14 to\_id 0 master 3.0.197.82 count 0 version 9 state P2MP\_SLAVE 3.0.255.240 3.0.255.241 3.0.80.77 3.8.197.82 neigh 3.0.80.77 mac 00:F1:CA:80:50:4D age 0.063013778 ett 306 rssi 47 to\_id 0 master 3.0.197.82 count 0 version 9 state P2MP\_SLAVE 3.0.197.82 3.0.255.241 3.0.255.240 3.24.67.120 (RXRATE Mbps) ( Addr ) (DLGrant K8) (TXRATE Mbps) (ULGrant KB) {Version} (Antenna) (Blocked) 00-F1-CA-80-FF-F0 ø 133 ø 186 0 0/0 00-F1-CA-80-FF-F1 a 97 Ø. 166 0 a 8/8 00-F1-CA-98-43-78 133 e e 28 9 0 0/0 00-F1-CA-80-50-4D ø 189 ģ 0 0/0 0 118 Round Time: 10000 us admin05.0.197.82:-#

Beachten Sie, dass dies einen Neustart des Mesh-End erfordert.